# LISA SDK: Create Your Own Assertion

## **Table of Contents**

| Description                            | 3 |
|----------------------------------------|---|
| Pre-requisite                          | 3 |
| Steps to Create a Custom Assertion     | 3 |
| Instructions to Deploy a New Assertion | 6 |
| Steps for Implementation:              | 6 |
| References:                            | 9 |

### **Description**

This document is intended to be used by any individual who wishes to create their own Assertion to handle a specific situation. The LISA software provides built-in support for custom assertions.

#### **Pre-requisite**

- Java IDE must be installed on machine.
- LISA must be installed on machine.

#### **Steps to Create a Custom Assertion**

**1.** Open IDE and create a new Java Project.

| New Java Project                          |                                 |
|-------------------------------------------|---------------------------------|
| Create a Java Project                     |                                 |
| Create a Java project in the workspace or | In an external location.        |
| Project name: LisaCustomAssertion San     | nple                            |
|                                           |                                 |
| Location: C:\eclipse\workspaces\17thFe    | b2012\LisaCustomAssertic Browse |
| JRE                                       |                                 |
| • Use an execution environment JRE:       | JavaSE-1.6                      |
| O Use a project specific JRE:             | jre7 👻                          |
| Ouse default JRE (currently 'jre7')       | Configure JREs                  |
| Project layout                            |                                 |
| Use project folder as root for source     | es and class files              |

2. Provide a Package name and Java Class name.

| New Java Class                 | to Line currenterert (  |           | X           |
|--------------------------------|-------------------------|-----------|-------------|
| Java Class<br>Create a new Jav | va class.               | C         |             |
| Source folder:                 | LISACustomAssertion/src |           | Br <u>o</u> |
| Pac <u>k</u> age:              | com.itko.lisa.assertion |           | Bro         |
| Enclosing type                 | :                       |           | Bro         |
| Na <u>m</u> e:                 | AssertJDBC              |           |             |
| Modifiers:                     | ● public                | protected |             |
| <u>S</u> uperclass:            | java.lang.Object        |           | Bro         |
| Interfaces:                    |                         |           | ^           |

- 3. Add External Libraries in build Path from LISA\_HOME/bin directory as shown below
  - a. Lisa-core.jar
  - b. Lisa-agent.jar

| Properties for LISACustom                | Filter                        |                                          |                                                           | Ê Fi                | nd Q     |
|------------------------------------------|-------------------------------|------------------------------------------|-----------------------------------------------------------|---------------------|----------|
| type filter text                         | Java Build Path               |                                          | $\Leftrightarrow \bullet \Leftrightarrow \bullet \bullet$ | =                   |          |
| Resource                                 | 😕 Source 🗁 Projects 🛋 L       | ibraries 🍫 Order and Export              |                                                           |                     |          |
| Builders                                 | IARs and class folders on the | build path:                              |                                                           |                     |          |
| Java Code Style                          |                               |                                          |                                                           |                     |          |
| Java Compiler                            | JAR Selection                 | and the local data and the second second |                                                           |                     | ×        |
| Java Editor<br>Javadoc Location          |                               | Lisa → bin →                             | And the second state                                      | ✓ ↓ Search bin      | ۶        |
| Project Facets                           | Organize 🔹 New f              | older                                    |                                                           |                     | 0        |
| Project References<br>Run/Debug Settings | ☆ Favorites                   | Name                                     | Date modified                                             | Туре                | Size     |
| Server                                   | E Desktop                     | l browser                                | 1/16/2015 3:25 PM                                         | File folder         |          |
| Task Repository                          | 🐌 Downloads                   | 🗼 jre-patches                            | 1/16/2015 3:25 PM                                         | File folder         |          |
| Task Tags                                | 💫 Recent Places               | 🐌 sigar                                  | 1/16/2015 3:25 PM                                         | File folder         |          |
| WikiText                                 |                               | 🗎 lisa-acl.jar                           | 4/15/2014 1:28 PM                                         | Executable Jar File | 98 K     |
|                                          | 🔛 Libraries                   | ≡ 📓 lisa-acl-api.jar                     | 4/15/2014 1:28 PM                                         | Executable Jar File | 70 K     |
|                                          | Documents                     | 📓 lisa-agent.jar                         | 4/15/2014 1:28 PM                                         | Executable Jar File | 5,668 K  |
|                                          | - 🕹 Music                     | lisa-annotations.jar                     | 4/15/2014 1:28 PM                                         | Executable Jar File | 103 K    |
|                                          | Se Pictures                   | 📓 lisa-cloud.jar                         | 4/15/2014 1:28 PM                                         | Executable Jar File | 150 K    |
| a)                                       | lacktrian Subversion          | lisa-core.jar                            | 4/15/2014 1:29 PM                                         | Executable Jar File | 28,326 K |
| ()                                       | 💐 Videos                      | lisa-editor.jar                          | 4/15/2014 1:29 PM                                         | Executable Jar File | 756 K    |
| ings 0 others (Filter match              | od                            | 📓 lisa-esb.jar                           | 4/15/2014 1:28 PM                                         | Executable Jar File | 1,967 K  |
| ings, o others (Filter filaten           | Computer                      | ■ lisa-αlass-core.iar                    | 4/15/2014 1:28 PM                                         | Executable Jar File | 112 К    |
| 100 of 121 items)                        | TOSDisk (C:)                  |                                          |                                                           |                     | ,        |
| th specifies execution envi              | ron File                      | name: "lisa-core.jar" "lisa-agent.jar"   |                                                           | ▼.jar;*.zip         | •        |
| path specifies execution envi            | ron                           |                                          |                                                           |                     |          |

- 4. Java Class created in Step 2 must extend "CheckResult".
- 5. Implement all mandatory methods. Below are the methods to implement:
  - a. **getTypeName** method: This method provides the name that is used to identify the custom assertion in the model editor.

```
public String getTypeName()
```

```
{
```

return "Assert JDBC Result Set";

```
}
```

b. **getCustomParameters** method: In this method, you create a ParameterList and add a Parameter for each parameter to the assertion., add a **Parameter** to the ParameterList for the assertion.

```
public ParameterList getCustomParameters ()
```

```
{
```

```
ParameterList p = new ParameterList();
p.addParameter( new Parameter( "Is FTP", ISFTP_PARAM, new
p.addParameter(new Parameter(FILE_PARAM_DESC, "file", this.file,
OutputStream.class));
```

```
}
```

c. **initialize** method: Initialize the custom assertion object with the value of the DOM Element. public void initialize(Element e)

```
{
```

this.file = XMLUtils.getAttributeOrChildText(e, "file");

}

d. **evaluate** method: The TestExec parameter provides access to the test environment, such as logs and events. The Object parameter provides access to results returned from executing the node. The Boolean return type returns true if the assertion is true. Otherwise it returns false.

public boolean evaluate(TestExec testExec)

```
{
//Provide main Logic here
ł
 package com.itko.lisa.customAssert;
@import com.itko.lisa.core.ModuleLegacy;
 public class AssertJDBCWithExcel extends CheckResult {
          private static final String WARNING FOUND = ModuleLegacy.resources.get("rset.chkresset.
 protected static Log cat = LogFactory.getLog("com.itko.lisa.customAssert.AssertJDBCWithExcel")
    private static final String FILE PARAM = "file";
    private static final String FILE_PARAM_DESC = ModuleLegacy.resources.get("test.fsavep2f.fi
      private static final String Sheet PARAM = "sheet name"; ...
      private String sheet name;
      private String file;
       private boolean errorWhenNotAppropriate = true;
        public AssertJDBCWithExcel() {}
        Т
          public boolean isErrorWhenNotAppropriate()[]
          public void initialize (Element rNode)
          public void setErrorWhenNotAppropriate(boolean error)[]
          public String getFile()[]
           public void setFile(String file)[]
          public String getTypeName()[]
          public ParameterList getCustomParameters()[...]
          protected boolean evaluate (TestExec ts, Object oresult)
```

6. Create .lisaextensions file in the same Project Folder and provide the assertion details as shown below:

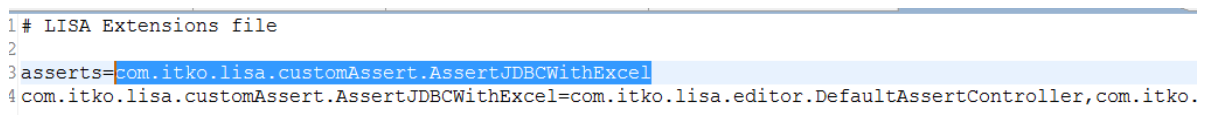

7. Export the project into a jar file on your local system.

| JAR Export                                                                 | <b>1</b> (1) | dara)                           |        |  |  |
|----------------------------------------------------------------------------|--------------|---------------------------------|--------|--|--|
| JAR File Specification<br>Define which resources should be exported into t |              |                                 |        |  |  |
| Select the resources to export:                                            |              |                                 |        |  |  |
| IISACustomAssertion                                                        | *            | Classpath                       |        |  |  |
| IISACustomFilter                                                           |              | 🔽 🖹 .project                    |        |  |  |
| IISACustomFilter_SaveResultset                                             | =            |                                 |        |  |  |
| 🛛 🗁 🔛 🔛 MainFrameTestKit                                                   | -            |                                 |        |  |  |
| ▷ 🔲 🚧 OTAClient                                                            |              |                                 |        |  |  |
| ▷ 🕅 🔛 Practice                                                             | -            |                                 |        |  |  |
|                                                                            | •            |                                 |        |  |  |
| Export generated class files and resources                                 |              |                                 |        |  |  |
| Export all output folders for checked projects                             |              |                                 |        |  |  |
| Export Java source files and resources                                     |              |                                 |        |  |  |
| Export refactorings for checked projects. <u>Select refactorings</u>       |              |                                 |        |  |  |
| Select the export destination:                                             |              |                                 |        |  |  |
| JAR file: ::\Users\mmeht24\Desktop\Amex_Docs                               | \Lisa\       | hotDeploy\assertResultSet.jar 👻 | Browse |  |  |

### Instructions to Deploy a New Assertion

- 1. Copy the JAR file that contains custom assertion and lisaextensions file to the LISA\_HOME/hotDeploy directory. If your custom assertion depends on any third-party libraries, copy those libraries to the LISA\_HOME/hotDeploy directory.
- 2. Navigate to LISA HOME and open the file "typemap.properties" with notepad. Navigate to Assertions section of the file and provide the class name with package name as shown below:

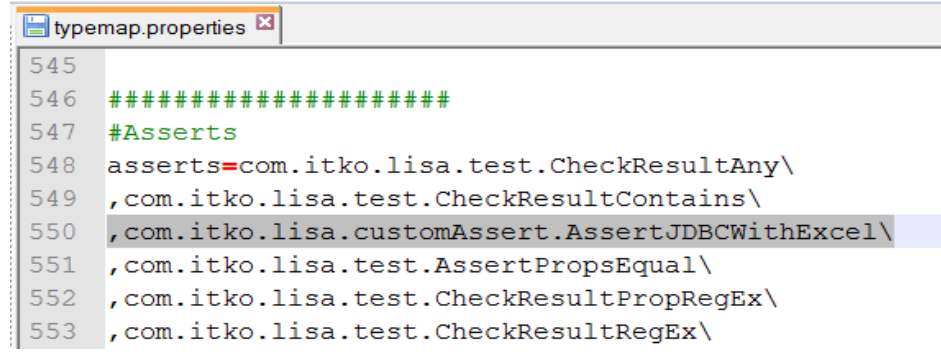

3. Restart LISA, if it is in running state.

### **Steps for Implementation:**

1. Create a Project in LISA workstation.

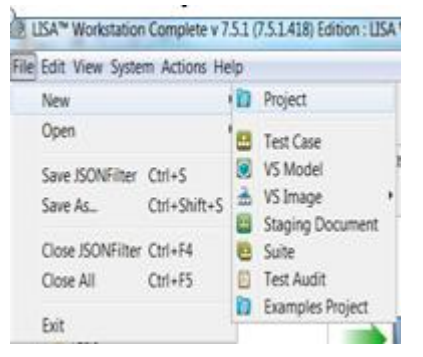

Create a Test Case.

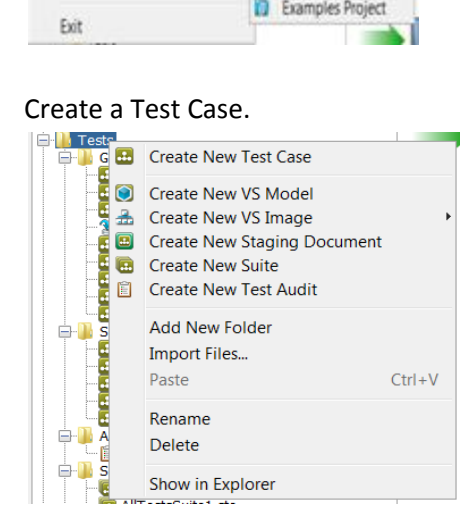

#### **3.** Add a Test Step

| Add step     Paste | Steps in model<br>Web/Web Services<br>Java/J2EE<br>Other Transactions<br>Utilities          |                                                                                                    |
|--------------------|---------------------------------------------------------------------------------------------|----------------------------------------------------------------------------------------------------|
|                    | External/SubProcess<br>JMS Messaging<br>BEA                                                 |                                                                                                    |
|                    | Sun JCAPS<br>Oracle<br>TIBCO<br>Sonic<br>webMethods<br>IBM                                  | <ul> <li>JCAPS Messaging (Native)</li> <li>JCAPS Messaging (JNDI)</li> <li>Message Consumer</li> <li>Read a File (Disk, URL, or Classpath) Step</li> <li>Web Service Execution (XML)</li> <li>Raw SOAP Request</li> <li>SQL Database Execution (JDBC)</li> </ul>                                                      |
|                    | SAP<br>Selenium<br>Virtual Service Environment<br>Pathfinder<br>Custom Extensions<br>Mobile | <ul> <li>FTP Step This step is used to perform database functions using JDBC database driver. The step can issue typical SQL-syntax such as SELECT, UPDATE, INSERT, as well as step rocedures. The user must ensure the driver is in the L classpath (for instance by placing in the hotdeploy directory).</li> </ul> |

**4.** Open the step and provide the required Details.

| Connection Info<br>JDBC Driver: {{JDBC_Driver}}<br>Connect String: {{ConnectString}}<br>Max Rows to Fetch: -1<br>Max Rows to Fetch: -1<br>Soll Statement<br>call SYSPROC. JEAL TYPE<br>STRING<br>STRING<br>STRING<br>STRING<br>STRING<br>STRING<br>Court<br>STRING<br>STRING<br>ST | SQL Database Executio           | on (JDBC) - SP Execution fo | or Positive Scenario |                                 |
|----------------------------------------------------------------------------------------------------|---------------------------------|-----------------------------|----------------------|---------------------------------|
| JDBC Driver: {{JDBC_Driver}}<br>Connect String: {{ConnectString}}<br>Max Rows to Fetch: -1<br>Max Rows to Fetch: -1<br>SOL Statement<br>Cell SYSPROC. JTTERENT, ?, ?, ?, ?, ?)<br>Cell SYSPROC. JTTERENT, ?, ?, ?, ?, ?)<br>Cell SYSPROC. JTTERENT, ?, ?, ?, ?, ?)<br>Parameter (?)<br>NT<br>OUT<br>(Actual_O_RC)<br>INT<br>OUT<br>(Actual_O_SQL_STA<br>STRING<br>OUT<br>(Actual_O_SQL_STA<br>STRING<br>OUT<br>(Actual_O_ERTX)<br>STRING<br>OUT<br>(Actual_O_ERTX)                                                                                                    | Connection Info                 |                             |                      | Execution Info                  |
| Connect String: ((ConnectString))<br>Max Rows to Fetch: -1<br>Max Rows to Fetch: -1<br>Password: •••••••<br>Vuse Connection O<br>Returns Result Set<br>If SQL error: Generate Warning<br>SQL Statement<br>call SYSPROC. J<br>STRING<br>STRING<br>NN<br>Coll Statement<br>Call SYSPROC. J<br>STRING<br>NN<br>((SE_NO))<br>INT<br>OUT<br>((Actual_0_SQL_STA<br>STRING<br>OUT<br>((Actual_0_SQL_STA<br>STRING<br>OUT<br>((Actual_0_SQL_STA<br>STRING<br>OUT<br>((Actual_0_ERTX))<br>STRING<br>OUT<br>((Actual_0_ERTX))                                                                                                    | JDBC Driver: {                  | {JDBC_Driver}}              |                      | User ID: {{UserName}}           |
| Max Rows to Fetch: -1<br>Max Rows to Fetch: -1<br>Sol Statement<br>call SYSPROC. J Type<br>Mode<br>Parameter (?)<br>INT<br>OUT<br>(Actual_O_RC))<br>INT<br>OUT<br>(Actual_O_SQL_COC<br>STRING<br>OUT<br>(Actual_O_SQL_COC<br>STRING<br>OUT<br>(Actual_O_SQL_STA<br>STRING<br>OUT<br>(Actual_O_ERTX))<br>Test Connection<br>Test/Execute                                                                                                    | Connect String:                 | {ConnectString}}            | <b>_</b>             | Password:                       |
| Sol. Statement   Call SYSPROC. Jack Construction   Call SYSPROC. Jack Construction   Call System   Call System   Call System   Call System   Call System   Call System   Call System   Call Sys                                                                                                    | Max Rows to Fetch:              | 1                           |                      | Keen Connection Open            |
| Image: Connection Pace         If SQL error:         Call SYSPROC.         Call SYSPROC.         STRING         INT         OUT         ((Actual_O_SQL_STA         STRING         INT         OUT         STRING         STRING         OUT         ((Actual_O_SQL_STA))         STRING         OUT         ((Actual_O_ERTX))                                                                                                    | nax nows to return              | L                           |                      | Reep connection open            |
| Returns Result Set<br>If SQL error: Generate Warning<br>SOL Statement<br>Call SYSPROC. JERENINGER, P. P. P. P. P. P. P. P. P. P. P. P. P.                                                                                                    |                                 |                             |                      | Use Connection Pool             |
| SOL Statement<br>Call SYSPROC. J Proceeding Processing (Sol Statement<br>Call SYSPROC. J Processing Processing Pro                                                                                                    |                                 |                             |                      | Returns Result Set              |
| Call SYSPROC. JEE Connection Test/Execute                                                                                                    |                                 |                             |                      | If SQL error: Generate Warning  |
| transmeter (?)       Type       Mode       Value         STRING       IN       ((SE_NO))         INT       OUT       {(Actual_O_RC)}         INT       OUT       {(Actual_O_SQL_COUNT         STRING       OUT       {(Actual_O_SQL_STANS         STRING       OUT       {(Actual_O_ERTX)}                                                                                                    | SQL Statement<br>call SYSPROC.J | ·                           |                      |                                 |
| STRING IN   INT OUT   INT OUT   STRING OUT   STRING OUT   STRING OUT                                                                                                    | arameter (?)                    | Туре                        | Mode                 | Value                           |
| INT OUT {{Actual_O_RC}}<br>INT OUT {{Actual_O_SQL_COU<br>STRING OUT {{Actual_O_SQL_STA<br>STRING OUT {{Actual_O_ERTX}}<br>STRING OUT {{Actual_O_ERTX}}                                                                                                    |                                 | STRING                      | IN                   | {{SE_NO}}                       |
| INT OUT {{Actual_O_SQL_COUNT } STRING OUT {{Actual_O_SQL_STAND } STRING OUT {{Actual_O_ERTX}}                                                                                                    |                                 | INT                         | OUT                  | {{Actual_O_RC}}                 |
| STRING OUT {{Actual_O_SQL_STA<br>STRING OUT {{Actual_O_ERTX}}                                                                                                    |                                 | INT                         | OUT                  | {{Actual_O_SQL_CODE}]           |
| STRING OUT {{Actual_O_ERTX}}                                                                                                    |                                 | STRING                      | OUT                  | {{Actual_O_SQL_STATE            |
| Test Connection Test/Execute                                                                                                    |                                 | STRING                      | 001                  | {{Actual_O_ERTX}}               |
| Test Connection Test/Execute                                                                                                    |                                 |                             |                      |                                 |
| Test Connection Test/Execute                                                                                                    |                                 | 🕶 🖬 🔛 💷                     | Find:                |                                 |
|                                                                                                    |                                 |                             |                      | Test Connection Test/Execute SQ |

5. On the right side, under Step Information, Click on 🔸 button under Assertions Section and select the assertion created under Custom Submenu.

|                                            |   | HTML                        | • |
|--------------------------------------------|---|-----------------------------|---|
|                                            | _ | Database                    | • |
|                                            | ы | XML                         | • |
|                                            |   | Virtual Service Environment | • |
|                                            | ľ | Other                       | • |
|                                            | í | Mobile                      | • |
| Compare JDBC Result Set with an Excel File |   | Custom                      | • |
|                                            |   |                             |   |

**6.** Open the Assertion and provide the values for parameters.

| ▼ Compare JDB | C Result Set with an Excel File - Compare JDBC Result Set with an Excel File                  | ₿ ⇒    |
|---------------|-----------------------------------------------------------------------------------------------|--------|
| Name: Compa   | re JDBC Result Set with an Excel File 🦘 If False 🔻 then Fail the Test                         | •      |
| Log: IC Resu  | It Set with an Excel File checks for: false is of type: Compare JDBC Result Set with an Excel | File . |
|               | Run Assertion                                                                                 |        |
| Location:     | {{LISA_PROJ_ROOT}}/Data/Baseline Results/JZSEADDR/JZSEADDR_ResultSet.xls                      |        |
| Sheet Name:   | {{TC_ID}}                                                                                     |        |
|               |                                                                                               |        |
|               |                                                                                               |        |
|               |                                                                                               |        |

7. Click Start a new ITR and execute the Test Case to Test the Assertion.

### **References**:

1. <u>https://support.ca.com/cadocs/7/CA%20LISA%207%205%202-</u> ENU/Bookshelf\_Files/PDF/LISA\_Developer\_ENU\_r7.5.2.pdf